# gTalk<sup>®</sup> PBX Service

User manual

**Over-the-Phone Secure Credit Card Payment Processing System** 

**Introduction:** gTalk<sup>®</sup> PBX service includes, as an optional add-on service, a PSI-DSS compliant over the phone credit card payment processing system. It allows a caller to enter sensitive credit card information for payments using phone keypad without having to disclose it verbally to the agent of the party accepting the payment. The instruction to use the system is provided below:

### Login to PBX User Panel

Go to **www.gtalkpbx.com**. Click on **Login** (top right corner) to open the below window:

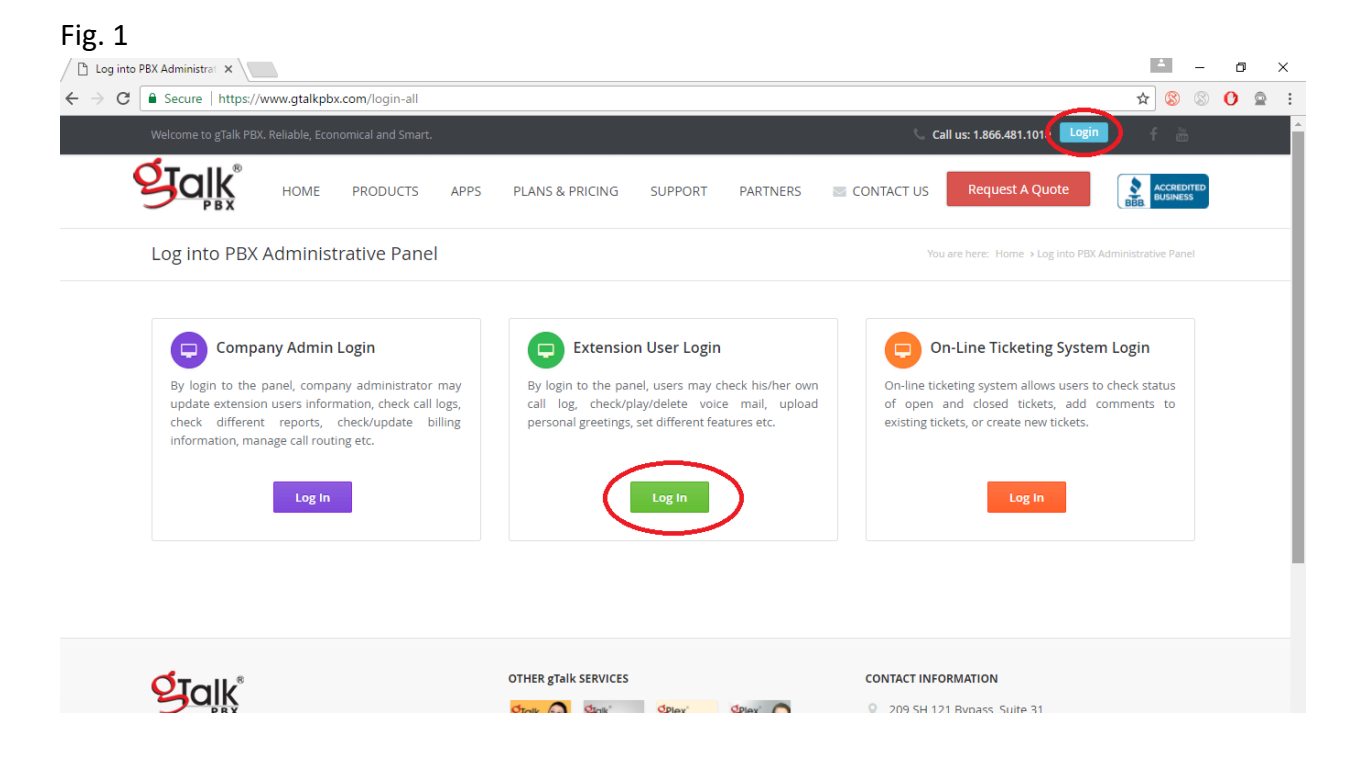

In the **Extension User Login** box click on the Green button **Log In** (Fig. 1) which will open a new window as shown below (Fig 2):

| Fig 2.                                                                          |                                                                                                    |                        |   |     |
|---------------------------------------------------------------------------------|----------------------------------------------------------------------------------------------------|------------------------|---|-----|
| 🕒 User Login 🛛 🗙 🔪                                                              |                                                                                                    | ÷ -                    | ٥ | ×   |
| $\leftarrow$ $\rightarrow$ $\mathbf{C}$ $\mathbf{\hat{C}}$ Secure   https://www | ww.gtalkpbx.com/login 🛃                                                                                                    | ☆ 🛞 🛞                  | 0 | ₽ : |
| Welcome to gTalk PBX. Rel                                                       | eliable, Economical and Smart.                                                                                                    | f 🖮                    |   | Â   |
| galk                                                                            | HOME PRODUCTS APPS PLANS & PRICING SUPPORT PARTNERS 🔤 CONTACT US Request A Quote                                                                                                    | ACCREDITED<br>BUSINESS |   |     |
| User Login                                                                      | You are here: Home >                                                                                                    | > User Login           |   |     |
| User Login                                                                      | Select Account ID Need help?                                                                                                    |                        |   |     |
|                                                                                 | For user login related issues : Contact your PBX administrato                                                                                                    | or                     |   | - 1 |
|                                                                                 | Account ID Account ID | com                    |   |     |
|                                                                                 | Extension • 🔹 Extension                                                                                                    |                        |   | - 1 |
|                                                                                 | Password • A Password • Password • Password |                        |   |     |
|                                                                                 | Login                                                                                                    |                        |   |     |
|                                                                                 |                                                                                                    |                        |   |     |

Enter your login credentials & press the **Login** button (see above). This will open up the below window:

## How to process a payment?

## **Step 1:** Click on **Credit Card Processing** in the menu bar on the left:

### Fig 3.

| User Panel X                                                       |                             |                |            |     |  |                         | 1      | -        | ٥    | × |
|--------------------------------------------------------------------|-----------------------------|----------------|------------|-----|--|-------------------------|--------|----------|------|---|
| $\leftarrow$ $\rightarrow$ C $\blacksquare$ Secure   https://www.c | gtalkpbx.com/user/userpanel |                |            |     |  |                         | \$     | 8        | 0 0  | : |
|                                                                    | ≡                           |                |            |     |  | <b>२</b> (214) 593-1004 | Genusy | s Inc(50 | 6) ~ |   |
| 🔺 User 💦 🧹                                                         |                             |                |            |     |  |                         |        |          |      |   |
| 🖶 Home                                                             | EXTENSION : 50              | 06             | ```        | × × |  |                         |        |          |      |   |
| 🛓 Profile                                                          | Phone Number                | :              |            |     |  |                         |        |          |      |   |
| Settings                                                           | Name                        | : gTalk PBX \$ | Support    |     |  |                         |        |          |      |   |
| 9 Speed Dial                                                       | Cell Number                 | : 214593100    | 4          |     |  |                         |        |          |      |   |
| Ø Block List                                                       | Email Address               | : support@g    | alkpbx.com |     |  |                         |        |          |      |   |
| ≓ Call Log                                                         |                             |                |            |     |  |                         |        |          |      |   |
| ≮ Voice Mail                                                       |                             |                |            |     |  |                         |        |          |      |   |
| Greetings                                                          |                             |                |            |     |  |                         |        |          |      |   |
| BLF Settings                                                       |                             |                |            |     |  |                         |        |          |      |   |
| Credit Card Processing <                                           | Click on                    | Credit Card Pr | ocessing   |     |  |                         |        |          |      |   |

**Step 2:** Click on the **Payment** link in the menu bar on the left (Fig 4).

Fig 4. – 🗗 X 🕒 User Panel 🛛 🗙 🔪 ← → C 🔒 Secure | https://www.gtalkpbx.com/user/userpanel 🛧 🔇 🛇 👲 🗄 **Q** alk Ξ 🗰 🕠 (214) 593-1004 🜔 Genusys Inc(506) 🗸 PBX 🔺 User V X EXTENSION : 506 Image: Credit Card Processing ↓ 🖃 Payment Click on Payment -Name gTalk PBX Support Cell Number : 2145931004 Email Address : support@gtalkpbx.com

Step 3: Select product and reference ID, if any (Fig 5)

#### Fig. 5 ☆ 🛞 🕐 🛛 🔁 🗄 🗰 Apps 🛞 Questcare - Patient P 🍵 🔞 Barack Obama 400+ 👘 🐘 📋 gTalk/PBX\_Root 🎦 gTalk/PBX\_Old 👟 Google Earth 😗 Free Carrier Lookup - 🤮 Barack Obama 400+ 👘 » 📔 Other bookmarks **Q**Jalk ≡ 😡 (214) 593-1004 🔵 Genusys Inc(506) 🗸 🔺 User v x PAYMENT FORM Credit Card Processing < 🖃 Payment Select Product gTalk Pinless Select the product v Payment Log Write refernce ID (if any) Reference ID Reference ID Manual Input Mode His option appears on management approval

### Step 4:

(a) Enter card holder's name.

(i) **Entered Card Number is Valid:** the system will be ready to accept CVV code indicated by the appearance of a circular blue spot on the LHS of the CVV window.

(ii) **Entered card Number is Invalid:** It will be indicated by appearance of Red warning signs ( A red Arrow pointing the window, the words Card Number\* turning red , and the card number window assuming a Red outline (Fig 7). In such a case click **Reset** button or RHS of the window and ask the caller to reenter card number.

(c) On entry of valid card number, ask the caller to enter the card's CVV code.

(d) Ask caller for card expiration date, zip code, and amount. Enter those in the designated slots.

(e) Click on the button **Process Payment**. If all information entered is correct and the card is not toped up, the payment will be processed and confirmation of that will be made through a pop up window. Fig 6.

| $\leftrightarrow$ $\rightarrow$ C $($ https://www.gtall | <pre>cpbx.com/user/pci-payment?conn=re</pre> |                                                                   | 🖈 😵 00 l 😝 :                                                          |
|---------------------------------------------------------|----------------------------------------------|-------------------------------------------------------------------|-----------------------------------------------------------------------|
| Apps 🛞 Questcare - Patient P 🥻                          | R&B Robotics Camp 🥚 Texas Math Static St     | u 🗅 gTalkPBX_Root 🗋 gTalkPBX_Old 💊 Google Earth 🕑 Free Carrie     | r Lookup - 🗕 Barack Obama 400+ 🔹 » 📋 Other bookmarks                  |
| <b>Stalk</b><br>PBX                                     | ≡                                            |                                                                   | ດ (214) 593-1004 🔵 Genusys Inc(506) ~                                 |
| 🔺 User 🛛 <                                              |                                              |                                                                   |                                                                       |
| ፼ Credit Card Processing ≺                              | PAYMENT FORM                                 | V X                                                               |                                                                       |
| Payment                                                 |                                              |                                                                   |                                                                       |
| ■ Payment Log                                           | Select Product                               | gTalk Pinless 🔻                                                   |                                                                       |
|                                                         | Reference ID                                 | <b>5677</b>                                                       |                                                                       |
|                                                         | Name *                                       | & Name                                                            | Name of the card holder                                               |
|                                                         | Card Number *                                | Credit Card                                                       | Customer to key in card no, using phone keypad. Confirm last 4-digit. |
|                                                         | Security Code (CVC) *                        | • CVC CREset                                                      | Customer to key in card CVC code using phone keypad                   |
|                                                         | Expiration *                                 | O Select V Select V                                               | Ask customer for and you<br>enter expiration date, zip                |
|                                                         | Zip                                          | <b>Q</b> Zip                                                      | code, and amount.                                                     |
|                                                         | Amount *                                     | \$ Amount                                                         |                                                                       |
|                                                         | Click to cancel payment session. 🗪 S         | art Over Process Payment Once data entries a button. Wait for the | are complete press this<br>e authorization window.                    |

Fig 7.

| ← → C                             | pbx.com/user/pci-payment                 |                                                             | * 😵 🙆 🗄                                                |
|-----------------------------------|------------------------------------------|-------------------------------------------------------------|--------------------------------------------------------|
| 👖 Apps 🔞 Questcare - Patient P  🔞 | R&B Robotics Camp 🥚 Texas Math Static St | 🛛 🗋 gTalkPBX_Root 🌓 gTalkPBX_Old 🂊 Google Earth 🎯 Free Carr | ier Lookup - 🗕 Barack Obama 400+ 🛛 🛛 📙 Other bookmarks |
|                                   | ≡                                        | I                                                           | Genusys Inc(506) ~                                     |
| 🛓 User 💦 🧹                        |                                          |                                                             |                                                        |
| Credit Card Processing      <     | PAYMENT FORM                             | ✓ X                                                         |                                                        |
| 🚍 Payment                         |                                          |                                                             |                                                        |
| I Payment Log                     | Select Product                           | gTalk Pinless                                               |                                                        |
|                                   | Reference ID                             | <b>5</b> 677                                                |                                                        |
|                                   | Name *                                   | La Test                                                     |                                                        |
|                                   | Incorrect<br>card no. Card Number *      | ₩ 42******2595 CReset                                       |                                                        |
|                                   | Security Code (CVC) *                    | CVC     CVC     CVC                                         |                                                        |
|                                   | Expiration *                             | ⊘ Select ▼ Select ▼                                         |                                                        |
|                                   | Zip                                      | Q   Zip                                                     |                                                        |
|                                   | Amount *                                 | \$ Amount                                                   |                                                        |
|                                   | st                                       | art Over Process Payment                                    |                                                        |

**Step 4 a:** In case of incorrect entry of card information, on clicking **Process Payment** button a popup window will appear with that the payment authorization has been declined along with the reason for such decline. Also the window containing incorrect data will have a Red outline appearing (Fig 8). Reenter the incorrect data and press Process Payment.

| Fig 8.                            |                              |                                                             |                                                                |
|-----------------------------------|------------------------------|-------------------------------------------------------------|----------------------------------------------------------------|
| ← → C 🌲 https://www.gtalk         | xpbx.com/user/pci-payment    |                                                             | ☆ 🛞 🙆 😫 :                                                      |
| 🚻 Apps 🛞 Questcare - Patient P. 🐞 | R&B Robotics Camp 🥚 Texas Ma | www.qtalkpbx.com says                                       | ree Carrier Lookup - 📓 Barack Obama 400+ 🛛 👋 📃 Other bookmarks |
|                                   | Poped up report window 🔿     | Card expiration is required.<br>Payment amount is required. | 🗰 📿 (214) 593-1004 🔵 Genusys Inc(506) ~                        |
| 🛓 User 💦                          |                              | ОК                                                          | v x                                                            |
| Credit Card Processing <          | PATIVIENT FORM               |                                                             | ]                                                              |
| Payment                           |                              |                                                             | _                                                              |
| ≣ Payment Log                     | Select P                     | roduct • gTalk Pinless                                      | •                                                              |
|                                   | Refere                       | Ince ID 5677                                                |                                                                |
|                                   | ,                            | lame • 🚨 Test                                               |                                                                |
|                                   | Card Nu                      | mber* 42******2895                                          | eset                                                           |
|                                   | Security Code (              | CVC)* • • • • • • • • • • • • • • • • • • •                 | eset                                                           |
|                                   | Expir                        | ation * O Select • Select •                                 |                                                                |
|                                   |                              | Zip Zip                                                     |                                                                |
|                                   | Am                           | ount * Amount                                               |                                                                |
|                                   |                              | Start Over Process Payment                                  | ļ                                                              |

# 4 b. Manual Entry of Card Number:

Some customers may find it difficult or make repeated mistakes in keying in their credit card information using phone keypad. In such cases credit card information may be entered by the agent manually ONLY if the agent has been granted such privilege by his/her manager. Ask your manager to grant such privilege, if needed.

# 4. c. Manual Card Information Collection Process

(i) If you are on a payment session then click **Start Over** button to revert back to new payment session opening page.

(ii) In the payment session opening page click on the 'Manual Input button' and then click Start Session (Fig. 9).

- (iii) To **STOP** Voice Recording: Enter **#9** (within 2 seconds) on Agents IP phone set
- (iv) Ask for card information, enter into the windows and process payment.
- (v) Once payment is processed RESUME Voice Recording by entering #7 (within 2 seconds) on IP phone set.

| Fig. 9                                             |                                           |                                                               |                                               |                    |
|----------------------------------------------------|-------------------------------------------|---------------------------------------------------------------|-----------------------------------------------|--------------------|
| $\leftarrow$ $\rightarrow$ C $$ https://www.gtalkp | bx.com/user/pci-payment?conn=re           |                                                               |                                               | ☆ 🖇 0 🕴 :          |
| 🗰 Apps 🔞 Questcare - Patient P 👸                   | R&B Robotics Camp 🥚 Texas Math Static Stu | 🖞 gTalkPBX_Root 🌓 gTalkPBX_Old 💧 Google Earth                 | 🔮 Free Carrier Lookup - 🛛 🎡 Barack Obama 400- | » Other bookmarks  |
| OT CILK<br>PBX                                     | ≡                                         |                                                               | 🗰 🞧 (214) 593-1004                            | Genusys Inc(506) v |
| 🛓 User 💦 <                                         |                                           |                                                               |                                               |                    |
| ፼ Credit Card Processing ∢                         | PAYMENT FORM                              |                                                               | ✓ X                                           |                    |
| Payment                                            |                                           |                                                               |                                               |                    |
| ■ Payment Log                                      | Select Product                            | gTalk Pinless                                                 | <ul> <li>Select the product</li> </ul>        |                    |
|                                                    | Reference ID                              | Reference ID                                                  | Write refernce ID (if an                      | y)                 |
|                                                    |                                           | Manual Input Mode  This option appears or management approval | n<br>I                                        |                    |
|                                                    |                                           | Start Session                                                 |                                               |                    |
|                                                    |                                           |                                                               |                                               |                    |
|                                                    |                                           |                                                               |                                               |                    |
|                                                    |                                           |                                                               |                                               |                    |
|                                                    |                                           |                                                               |                                               |                    |
|                                                    |                                           |                                                               |                                               |                    |
|                                                    |                                           |                                                               |                                               |                    |

# Step 5:

In the authorization window enter your notes on the payment (if any) and then press **Submit** button.

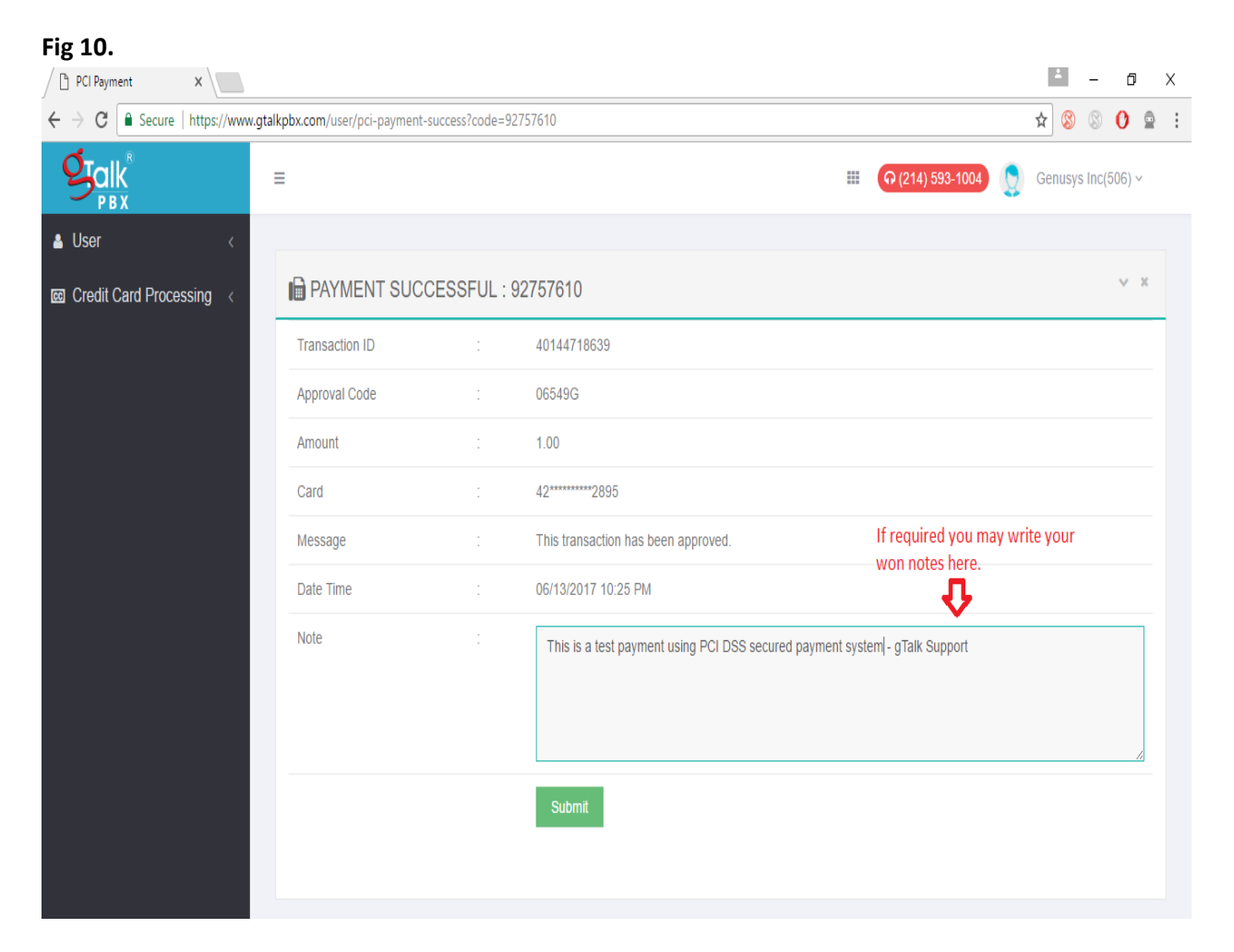

# **Payment log**

From time-to-time PBX admin may check payment/transaction login by login to the admin panel. To do so click the link **PCI Payment Log** under the **Report** section (see below).

## Fig 11 Secure payment /transaction log

| (i) A https://www.gtalkpbx.com/                                                  | /admin/pci-                | payment-lo                                                                                                  | og?aid=600090                                                                                                    |                                                                |        |                                                                                                    | C <sup>4</sup> Q, Se                                                                                                    | arch                                                                         |                                                                                                    | 🔸 🥐 💌 👜                                                                                                    | - 🤄 🔳                               | - E |
|----------------------------------------------------------------------------------|----------------------------|----------------------------------------------------------------------------------------------------|----------------------------------------------------------------------------------------------------|----------------------------------------------------------------|--------|----------------------------------------------------------------------------------------------------|----------------------------------------------------------------------------------------------------|------------------------------------------------------------------------------|----------------------------------------------------------------------------------------------------|----------------------------------------------------------------------------------------------------|-------------------------------------|-----|
| <b>Stalk</b><br>PBX                                                              | =                          |                                                                                                    |                                                                                                    |                                                                |        |                                                                                                    |                                                                                                    |                                                                              | <b>ন</b> (214) 593-100                                                                                              | 04 🧕 Genusys Ir                                                                                                    | nc(600090) ~                        |     |
| 🛓 User 🛛 🔍 <                                                                     |                            |                                                                                                    |                                                                                                    |                                                                |        |                                                                                                    |                                                                                                    |                                                                              |                                                                                                    |                                                                                                    |                                     |     |
| \$ Billing <                                                                     | CAL                        | L LOG                                                                                                    |                                                                                                    |                                                                |        |                                                                                                    |                                                                                                    |                                                                              |                                                                                                    |                                                                                                    | ~                                   | ж   |
| Settings <                                                                       |                            |                                                                                                    |                                                                                                    |                                                                |        |                                                                                                    |                                                                                                    |                                                                              |                                                                                                    |                                                                                                    |                                     |     |
| Lui Reports                                                                      | Se                         | earch                                                                                                    |                                                                                                    |                                                                |        |                                                                                                    |                                                                                                    |                                                                              |                                                                                                    | 🗙 Reset Search                                                                                                    | Q Search                            |     |
|                                                                                  |                            |                                                                                                    |                                                                                                    |                                                                |        |                                                                                                    |                                                                                                    |                                                                              |                                                                                                    |                                                                                                    |                                     | 4   |
| ≓ Call Log                                                                       |                            |                                                                                                    | Date 2017-0                                                                                                    | 5-13 00:00                                                     | 2017   | -06-13 23:59 Ø                                                                                                    |                                                                                                    | Inp                                                                          | out ALL                                                                                                    |                                                                                                    | ~                                   |     |
| ≓ Call Log<br>≓ PCI Payment Log                                                  |                            |                                                                                                    | Date 2017-0                                                                                                    | 5-13 00:00 🤇                                                   | 2017   | -06-13 23:59 O                                                                                                    |                                                                                                    | Inp                                                                          | ALL ALL                                                                                                    |                                                                                                    | ~                                   |     |
|                                                                                  |                            | 3 Reload                                                                                                    | Date 2017-0                                                                                                    | 5-13 00:00 🤇                                                   | 2017   | -06-13 23:59 Ø                                                                                                    |                                                                                                    | Inp                                                                          | ALL                                                                                                    | <b>±</b> D                                                                                                    | winload CSV                         | 0   |
| Call Log  Call Statistics  Call Statistics  Call Department Comparison           |                            | C Reload<br>User                                                                                            | Date 2017-0                                                                                                    | 5-13 00:00 c                                                   | D 2017 | -06-13 23:59 Ø                                                                                                    | Transaction<br>ID                                                                                                    | Approval<br>Code                                                             | Ref. ID                                                                                                    | ٹ D<br>Call ID                                                                                                    | ownload CSV<br>File                 | 0   |
| Call Log  Call Statistics  Call Statistics  Comparison  Comparison  Comparison 2 | 1                          | C Reload<br>User<br>506                                                                                     | Date         2017-0           Date Time*         Jun 13, 2017, 22:25:52                                                                                                    | 5-13 00:00 c<br>Amount<br>1.00                                 | D 2017 | -06-13 23:59 Ø<br>Card<br>42*********2895                                                                                             | Transaction<br>ID<br>40144718639                                                                                                 | Approval<br>Code<br>06549G                                                   | Ref. ID<br>789                                                                                                    | Call ID<br>1497392686218393716                                                                                                    | File                                | 0   |
| Call Log  Call Statistics  Call Statistics  Department Comparison  Comparison 2  | 1                          | C Reload<br>User<br>506<br>506                                                                              | Date 2017-0                                                                                                    | 5-13 00:00 c                                                   | D 2017 | -06-13 23:59 O<br>Card<br>42********2895<br>42********2895                                                                            | Transaction<br>ID<br>40144718639<br>40144657129                                                                                  | Approval<br>Code<br>06549G<br>04336G                                         | Ref. ID<br>789<br>456                                                                                               | Call ID<br>1497392666218393716<br>1497389834209944222                                                                                            | ownload CSV<br>File<br>-            | 0   |
| Call Log  Call Statistics  Call Statistics  Department Comparison  Comparison 2  | 1<br>2<br>3                | C Reload<br>User<br>506<br>506<br>506                                                                       | Date 2017-0                                                                                                    | Amount<br>1.00<br>1.00                                         | D 2017 | Card<br>42                                                                                                    | Transaction<br>ID<br>40144718639<br>40144657129<br>40144572558                                                                   | Approval<br>Code<br>06549G<br>04336G<br>01610G                               | Ref. ID<br>789<br>456<br>456                                                                                        | Call ID<br>1497392686218393716<br>149739854209944222<br>1497385998202742786                                                                      | iownload CSV<br>File<br>-<br>-      | 0   |
| Call Log  Call Statistics  Call Statistics  Department Comparison 2              | 1<br>2<br>3<br>4           | Reload           User           506           506           506           506                               | Date         2017-0           Date Time*         Jun 13, 2017, 22:25:22           Jun 13, 2017, 22:25:22         Jun 13, 2017, 23:72:1           Jun 13, 2017, 20:37:21         Jun 13, 2017, 20:37:21                                                                              | Amount<br>1.00<br>1.00<br>1.00<br>1.00                         | D 2017 | Card<br>42******2895<br>42******2895<br>42******2895<br>42******2895                                                                  | Transaction<br>ID           40144718639           4014457129           40144572558           40144569562                         | Approval<br>Code<br>06549G<br>04336G<br>01610G<br>05415G                     | Ref. ID<br>789<br>458<br>458<br>458                                                                                 | Call ID<br>1497392686218393716<br>149739834209944222<br>1497385998202742786<br>1497385998202742786                                               | iownload CSV<br>File<br>-<br>-<br>- | 0   |
| Call Statistics Call Statistics Department Comparison Comparison 2               | 1<br>2<br>3<br>4<br>5      | C Reload<br>User<br>506<br>506<br>506<br>506<br>506                                                         | Date 2017-0                                                                                                    | Amount<br>1.00<br>1.00<br>1.00<br>1.00<br>8.00                 | D 2017 | Card<br>422895<br>422895<br>422895<br>422895<br>422895<br>34                                                                          | Transaction<br>ID<br>40144718639<br>40144657129<br>40144572558<br>40144569562<br>0                                               | Approval<br>Code<br>06549G<br>04336G<br>01610G<br>05415G<br>000000           | Ref. ID<br>789<br>456<br>456<br>456<br>2017-06-08-0002                                                              | Call ID<br>149739268218393716<br>149738583420944222<br>149738599202742786<br>149738599202742786<br>1496795468210186795                           | File<br>-<br>-<br>-<br>-            | •   |
| Call Statistics Call Statistics Department Comparison Comparison 2               | 1<br>2<br>3<br>4<br>5<br>6 | C Reload           User           506           506           506           506           506           505 | Date         2017-0           Jun 13, 2017, 22:25:22         Jun 13, 2017, 22:25:22           Jun 13, 2017, 20:37:21         Jun 13, 2017, 20:37:21           Jun 13, 2017, 20:37:21         Jun 13, 2017, 20:37:21           Jun 07, 2017, 00:36:48         Jun 07, 2017, 00:36:47 | 5-13 00:00 ¢<br>Amount<br>1.00<br>1.00<br>1.00<br>8.00<br>8.00 | D 2017 | Card<br>42 <sup>285</sup><br>42 <sup>2895</sup><br>42 <sup>2895</sup><br>42 <sup>2895</sup><br>34 <sup>163</sup><br>34 <sup>163</sup> | Transaction<br>ID           40144718639           4014457129           40144572558           40144569562           0           0 | Approval<br>Code<br>06549G<br>04336G<br>01610G<br>05415G<br>000000<br>000000 | Ref. ID           789           456           456           456           2017-06-08-0002           2017-06-08-0002 | Call ID<br>1497392686218393716<br>149738862483944222<br>1497385898202742786<br>1497385998202742786<br>1496795468210186795<br>1496795468210186795 | File                                | 0   |

### **Customer Support:**

(i) For End Users/Retail Agents: Please direct your questions to your respective system admin.

(ii) **For System Admins:** Only System Admins may contact gTalk<sup>®</sup> PBX Customer Support Center at 214-593-1004 for clarification on any point related to the payment processing system, if any.